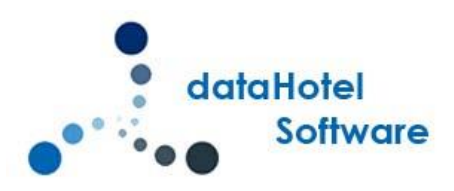

# NOVEDADES DATAHOTEL VER. 11.40

Continuando con nuestra política de mejora, innovación y desarrollo, le presentamos la nueva versión 11.40 de *dataHotel* que se enriquece con nuevas funcionalidades que aportan soluciones adaptadas a las necesidades cada vez más específicas y personalizadas de la empresa.

Se detallarán a continuación todas las novedades y mejoras realizadas en cada uno de los apartados del programa.

## RESERVAS

## NO ASIGNAR HABITACIONES A RESERVAS POR TIPO

Hasta ahora, cuando realizábamos reservas por tipo, la aplicación siempre asignaba una habitación provisional según una serie de prioridades que establecíamos en la configuración, ahora podremos decidir si deseamos que se realice esa asignación o no.

Desde la opción **Configuración (**menú **Archivo**), accedemos a la segunda pantalla de opciones y en el apartado Reservas y Ocupación podremos activar o dejar desactivada la asignación de habitaciones.

|                                                        | 🔲 No asignar habitación a nuevas reservas por tipo         | Quitar                    |  |  |  |  |  |
|--------------------------------------------------------|------------------------------------------------------------|---------------------------|--|--|--|--|--|
| Alber all anoth<br>sequelation<br>anywalking shift and | Ocultar reservas sin habitación asignada                   | habitaciones<br>asignadas |  |  |  |  |  |
|                                                        | Orden asignación hab. para reservas por tipo:              |                           |  |  |  |  |  |
|                                                        | Planta ASC, Número Habitación ASC 🛛 🚽                      |                           |  |  |  |  |  |
|                                                        | Asignar este estado tras cerrar: SUCIA                     |                           |  |  |  |  |  |
|                                                        | Permitir Overbooking Ocultar habitaciones sin disponibilid |                           |  |  |  |  |  |
|                                                        | Comprobar disponibilidad de habitaciones:                  |                           |  |  |  |  |  |
|                                                        | 🔽 en Reservas                                              |                           |  |  |  |  |  |
|                                                        | 🔽 en Ocupación                                             |                           |  |  |  |  |  |

Configuración

Al activar la opción No asignar habitación a nuevas reservas por tipo, se activará también la opción Ocultar reservas sin habitación asignada.

| Reservas y                                       | ocupación                                        |                        |
|--------------------------------------------------|--------------------------------------------------|------------------------|
| Lanan intern<br>sider att analt,<br>renauthither | No asignar habitación a nuevas reservas por tipo | Quitar<br>habitaciones |
| waters of the                                    |                                                  | asignadas              |
|                                                  | Orden asignación hab. para reservas por tipo:    |                        |
|                                                  | Planta ASC, Número Habitación ASC 🛛 💌            |                        |
|                                                  | ✓ Asignar este estado tras cerrar: SUCIA         | •                      |
|                                                  |                                                  |                        |

Si desactivamos la opción Ocultar reservas sin habitación asignada y realizamos una nueva reserva por tipo, en el planning la visualizaremos en una zona especial.

## Si por ejemplo realizamos la siguiente reserva por tipo

|                 |   |          |     |       |       |       |      | Habita           | ciones a Reserva | ar |
|-----------------|---|----------|-----|-------|-------|-------|------|------------------|------------------|----|
| Tipo habitación |   | Cantidad | Pax | Pax A | Pax B | Pax C | Sup. | Tarifa asignada  | Precio           | F  |
| DOBLE           | + | 3        | 2   |       |       |       |      | DOBLE            | 110,00           | Г  |
| DOBLE ESPECIAL  |   | 3        | 2   |       |       |       |      | (Precio Pactado) | 125,00           |    |
| INDIVIDUAL      |   | 3        | 1   |       |       |       |      | INDIVIDUAL       | 77,00            | Г  |

#### Reserva por tipo

## En el planning la veremos así

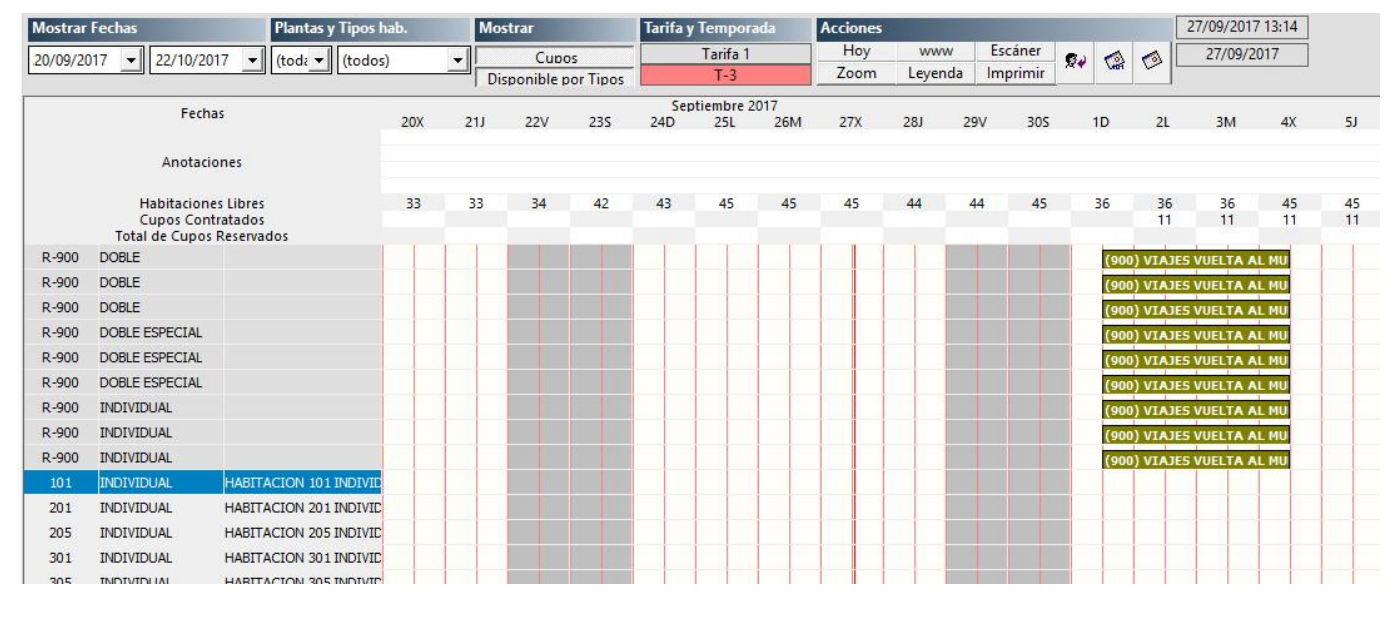

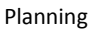

En la zona de overbooking, se muestra el número de reserva y el tipo de habitación reservado.

Si por el contrario, activamos la opción de Ocultar reservas sin...... las reservas no las veremos en el planning. Para acceder a ellas, podemos utilizar la opción Estado de Reservas (menú Reservas) que nos mostrara todas las reservas que tengamos.

| 2.   |        |           |       |               |                |               |             |                       |        |                   |                |
|------|--------|-----------|-------|---------------|----------------|---------------|-------------|-----------------------|--------|-------------------|----------------|
|      | De     | sde fecl  | ha: [ | 01/09/2017    |                |               | <b>√</b> To | dos los               | tipos  | :                 |                |
| 4.00 | Ha     | ista fech | na:   |               |                |               | 🗹 Re        | servas o              | le Int | ernet Color reser | va: (todos los |
|      | N      | mbre      | Ì     | (Todos)       |                | Ţ.            | Tipo d      | e Client              |        | (Todos)           |                |
|      | 144    | /morea    | , L   | (10003)       |                |               | npo u       | e ciiciit             | с.     | (rodos)           |                |
|      | Ci     | ipos:     |       | (Todas las re | servas)        | •             | Tipo d      | e <mark>cana</mark> l | vta.:  | (Todos)           |                |
|      | Número |           | Conf. | Núm Hab.      | Tipo           | Canal Vta.    | Pax T       | Supl.                 | Loca   | lizador           | Entrada        |
| •    | 8      | 78 T      |       | 101           | INDIVIDUAL     | Propio        | 1           |                       |        |                   | 11/09/2017     |
|      | 8      | 78 T      |       | 106           | DOBLE          | Propio        | 2           |                       |        |                   | 11/09/2017     |
|      | 8      | 78 T      |       | 109           | DOBLE          | Propio        | 2           |                       |        |                   | 11/09/2017     |
|      | 8      | 78 T      |       | 110           | DOBLE          | Propio        | 2           |                       |        |                   | 11/09/2017     |
|      | 8      | 78 T      | •     | 209           | DOBLE          | Propio        | 3           |                       |        |                   | 11/09/2017     |
|      | 8      | 96 H      |       | 410           | DOBLE          | (Estándar)    | 2           |                       |        |                   | 19/09/2017     |
|      | 8      | 96 H      |       | 411           | DOBLE          | (Estándar)    | 2           |                       |        |                   | 19/09/2017     |
|      | 8      | 96 H      |       | 412           | DOBLE          | (Estándar)    | 2           |                       |        |                   | 19/09/2017     |
| C.)  | 8      | 99 T      |       | 110           | DOBLE          | MotorReservas | 2           |                       | 2017   | -E6E77DBF-270-1   | 28/09/2017     |
|      | 9      | T 00      |       |               | INDIVIDUAL     | (Estándar)    | 1           |                       |        |                   | 01/10/2017     |
| 2    | 9      | T 00      |       |               | DOBLE          | (Estándar)    | 2           |                       |        |                   | 01/10/2017     |
|      | 9      | T 00      |       |               | DOBLE          | (Estándar)    | 2           |                       |        |                   | 01/10/2017     |
|      | 9      | T 00      |       |               | DOBLE ESPECIAL | (Estándar)    | 2           |                       |        |                   | 01/10/2017     |
| 2    | 9      | T 00      |       |               | DOBLE ESPECIAL | (Estándar)    | 2           |                       |        |                   | 01/10/2017     |
|      | 9      | T 00      |       |               | DOBLE ESPECIAL | (Estándar)    | 2           |                       |        |                   | 01/10/2017     |
|      | 9      | T 00      |       |               | INDIVIDUAL     | (Estándar)    | 1           |                       |        |                   | 01/10/2017     |
| 23   | 9      | T 00      |       |               | INDIVIDUAL     | (Estándar)    | 1           |                       |        |                   | 01/10/2017     |
| 23   | 9      | T 00      |       |               | DOBLE          | (Estándar)    | 2           |                       |        |                   | 01/10/2017     |
|      | 8      | 95 T      |       | 106           | DOBLE          | MotorReservas | 2           |                       | 2017   | -CB9A25BA-268-1   | 06/10/2017     |

Estado de reservas

Observaremos en la imagen, que las reservas por tipo sin asignación, tienen la columna Núm Hab vacía. Si antes de la actualización, tuviéramos reservas por tipo (como la número 878 de la imagen), podremos eliminar la asignación de habitaciones desde la Configuración.

| eservas y                                                     | Ocupación                                        |           |
|---------------------------------------------------------------|--------------------------------------------------|-----------|
| lan your                                                      | No asignar habitación a nuevas reservas por tipo | Quitar    |
| alifier set and the<br>comparishtness<br>Apriseining with and | 🗹 Ocultar reservas sin habitación asignada       | asignadas |
|                                                               | Orden asignación hab. para reservas por tipo:    |           |
|                                                               | Planta ASC, Número Habitación ASC 🔹              |           |

### Configuración

El botón Quitar habitaciones asignadas, eliminara la asociación en todas las habitaciones por tipo que tuviéramos introducidas.

4

|        | Desde | fech  | a:    | 01/0 <mark>9/2017</mark> |                |               | <b>√</b> To | dos los               | tipos  | :                                |            |  |
|--------|-------|-------|-------|--------------------------|----------------|---------------|-------------|-----------------------|--------|----------------------------------|------------|--|
|        | Hasta | fecha | :     |                          |                |               | 🗹 Re        | servas                | de Int | nternet Color reserva: (todos lo |            |  |
|        | Nomb  | ore:  | [     | (Todos)                  |                |               | Tipo de     | e Client              | te:    | (Todos)                          |            |  |
|        | Cupo  | s:    | [     | (Todas las re            | servas)        | •             | Tipo de     | e <mark>cana</mark> l | vta.:  | (Todos)                          |            |  |
| Número | 0     |       | Conf. | Núm Hab.                 | Tipo           | Canal Vta.    | Pax T       | Supl.                 | Loca   | lizador                          | Entrada    |  |
| •      | 878   | Т     | ~     |                          | DOBLE          | Propio        | 2           | 1.00                  |        |                                  | 11/09/2017 |  |
|        | 878   | Т     |       |                          | DOBLE          | Propio        | 2           |                       |        |                                  | 11/09/2017 |  |
|        | 878   | Т     | ~     |                          | DOBLE          | Propio        | 3           |                       |        |                                  | 11/09/2017 |  |
|        | 878   | Т     |       |                          | INDIVIDUAL     | Propio        | 1           |                       |        |                                  | 11/09/2017 |  |
|        | 878   | Т     | ~     |                          | DOBLE          | Propio        | 2           |                       |        |                                  | 11/09/2017 |  |
|        | 896   | Н     |       | 410                      | DOBLE          | (Estándar)    | 2           |                       |        |                                  | 19/09/2017 |  |
|        | 896   | н     | ~     | 411                      | DOBLE          | (Estándar)    | 2           |                       |        |                                  | 19/09/2017 |  |
|        | 896   | Н     |       | 412                      | DOBLE          | (Estándar)    | 2           |                       |        |                                  | 19/09/2017 |  |
|        | 899   | Т     | ~     |                          | DOBLE          | MotorReservas | 2           |                       | 2017   | -E6E77DBF-270-1                  | 28/09/2017 |  |
|        | 900   | Т     |       |                          | INDIVIDUAL     | (Estándar)    | 1           |                       |        |                                  | 01/10/2017 |  |
|        | 900   | Т     | ~     |                          | DOBLE          | (Estándar)    | 2           |                       |        |                                  | 01/10/2017 |  |
|        | 900   | Т     |       |                          | DOBLE          | (Estándar)    | 2           |                       |        |                                  | 01/10/2017 |  |
|        | 900   | Т     | ~     |                          | DOBLE ESPECIAL | (Estándar)    | 2           |                       |        |                                  | 01/10/2017 |  |
|        | 900   | Т     |       |                          | DOBLE ESPECIAL | (Estándar)    | 2           |                       |        |                                  | 01/10/2017 |  |
|        | 900   | Т     |       |                          | DOBLE ESPECIAL | (Estándar)    | 2           |                       |        |                                  | 01/10/2017 |  |
|        | 900   | Т     |       |                          | INDIVIDUAL     | (Estándar)    | 1           |                       |        |                                  | 01/10/2017 |  |
|        | 900   | Т     |       |                          | INDIVIDUAL     | (Estándar)    | 1           |                       |        |                                  | 01/10/2017 |  |
|        | 900   | Т     |       |                          | DOBLE          | (Estándar)    | 2           |                       |        |                                  | 01/10/2017 |  |
|        | 895   | Т     | •     |                          | DOBLE          | MotorReservas | 2           |                       | 2017   | -CB9A25BA-268-1                  | 06/10/2017 |  |
|        |       |       |       |                          |                |               |             |                       |        |                                  |            |  |

### Estado de Reservas

Si nos fijamos en la imagen, vemos que después de haber ejecutado la opción, la reserva nº 878 ya no tiene ninguna habitación asignada.

Cuando se realice la recepción, ya sea habitación por habitación como una recepción múltiple, es cuando habrá que asignar la habitación.

|             |                       |                 |                     | Recep           | ción Múlt    | iple     |       |         |          |                                                  |             |
|-------------|-----------------------|-----------------|---------------------|-----------------|--------------|----------|-------|---------|----------|--------------------------------------------------|-------------|
| Datos gener | ales                  |                 |                     |                 |              |          |       |         |          |                                                  |             |
| -           | Descripción:          |                 |                     |                 |              |          |       |         |          | -                                                | Ľ           |
|             | Hospedaje a carqo:    | Agencia         | O Empresa           | O Cliente       |              |          |       |         |          |                                                  | Ľ           |
|             | Agencia:              | VIAJES VUELTA A | L MUNDO             |                 |              |          | Q     |         | #4       | Acciones                                         |             |
|             | Fecha entrada:        | 01/10/2017      | Fecha salida:       | 04/10/2017      |              | 3 n      | oches |         |          | A Reserva                                        | T m         |
|             | Hora de entrada:      | 13:22           |                     | Tipo canal vent | a: (Estáno   | lar)     |       |         | •        |                                                  |             |
|             | Localizador:          |                 |                     |                 |              |          |       |         |          | Actualizació                                     | n en Bloque |
| Nuevas habi | taciones para la Rece | pción Múltiple  |                     |                 |              |          |       |         |          |                                                  |             |
| ୭           | Núm. Habitación:      | 413             | X MA +              |                 |              |          | 1     | Habitac | iones pa | ra la recepción múltiple                         |             |
|             | Tarifa por tipo hab.: | INDIVIDUAL      |                     | . –             | Número<br>41 | Pax<br>2 | Pax A | Pax B   | Pax C    | Tarifa asignada<br>INDIVIDUAL (INDIVIDUAL)       | Precio      |
|             | Pax / Supletorias:    | 1 0             | •                   | •               | 41           | 31       | 1     |         |          | INDIVIDUAL (INDIVIDUAL)                          |             |
|             | Pax A - B -C :        | 0 0             | 0 🔲 Late Ch         | eck Out         | 1            |          | 2     |         |          | DOBLE (DOBLE ESPECIAL)                           |             |
|             | Tarifa asignada:      | INDIVIDUAL      |                     | -               | -            |          | 2     |         |          | DOBLE (DOBLE ESPECIAL)<br>DOBLE (DOBLE ESPECIAL) |             |
|             | Precio: Diarios       | 77,00           | ] por Pax           |                 |              |          | 2     |         |          | DOBLE (DOBLE)                                    |             |
|             |                       | an on a Actu    | alizar automáticame | nte tarifa      | 1            |          | 2     |         | 1        | DOBLE (DOBLE)                                    |             |

Recepcion múltiple

## LISTAS DE HUESPEDES

Dentro de las reservas, ahora es posible introducir una lista de huéspedes no siendo obligatorio que existan como fichas aunque sí que se podrán añadir clientes ya existentes.

Dentro de la reserva, en el apartado Datos del Huésped se deberá activar la opción Utilizar una lista de huéspedes.

| ? | Nombre huésped: | PEREZ LOPEZ, MARIA   | (del            |
|---|-----------------|----------------------|-----------------|
| Ľ | N.I.F. huésped: |                      | Crear           |
| - | Email huésped:  | soporte@datahotel.es | Completar Datos |

### Datos del huésped

Al activarla, se mostrara una cuadricula para poder introducir los datos.

| Datos                                                                                                    | de           | O Agencia      | O Empresa      | <ul> <li>Cliente</li> </ul> |            |
|----------------------------------------------------------------------------------------------------|--------------|----------------|----------------|-----------------------------|------------|
| Nomb                                                                                                    | re:          | PEREZ LOPEZ, N | 1ARIA          |                             | <b>#</b>   |
| Correo                                                                                                    | electrónico: | soporte@dataho | otel.es        | C                           | ear        |
| Direcci                                                                                                    | ón:          |                |                |                             |            |
| Poblac                                                                                                    | ión:         |                |                |                             |            |
| Provin                                                                                                    | cia / C.P.:  |                |                |                             |            |
| Teléfor                                                                                                    | no / Fax:    | 976468338      |                |                             |            |
| N.I.F. /                                                                                                    | C.I.F.:      |                |                | Compl                       | etar Datos |
|                                                                                                    |              | Lista de H     | luéspedes      | 18                          |            |
| Asignar                                                                                                    | Nombre       | a and a second | NIF            | E                           | mail       |
| (sin asignar)                                                                                                   | Lopez Gar    | cia, LOLA      | and the second |                             |            |
| (sin asignar)                                                                                                   | MARIA AN     | IGELES GUZMAN  | ORTIZ 17896    | 622T                        |            |
| (sin asignar)                                                                                                   | GARCIA G     | RACIA, ANTONIO | )              |                             |            |
| Part of the second second second second second second second second second second second second second second s | - RAMON D    | FRE7 LOPE7     |                |                             |            |

### Lista de huéspedes

Se podrá buscar o introducir un cliente existente o bien, introducir manualmente el nombre, el NIF y el correo electrónico del huésped que no esté registrado.

Se podrá asignar cada huésped a una habitación ya se traten de reservas por número como reservas por tipo.

## **RESERVAS POR TIPO DE HABITACIÓN**

En el caso de las reservas por tipo, en la lista desplegable que muestra las habitaciones, se mostrara la línea de la habitación, / el número de la habitación dentro de esa línea / tipo.

|      |      |      |            |            | Lista de H | luéspec | les   |     |
|------|------|------|------------|------------|------------|---------|-------|-----|
|      | #    | Asig | nar        | Nombre     |            |         |       | N   |
|      | 1    | (sin | asignar) 👻 | Lopez Garc | ia, LOLA   |         |       |     |
|      | 2    | -    | (sin asign | ar)        | GUZN       |         | RTIZ  | 1   |
|      | 4    |      | 1/1 DOBL   | E Pax:2    | OPEZ       |         |       |     |
|      |      |      | 1/2 DOBL   | E Pax:2    |            |         |       |     |
|      |      |      | 2/1 DOBL   | E Pax:2    |            |         |       |     |
| abit | lion |      | 2/2 DOBL   | E Pax:2    |            |         |       |     |
| 7    |      |      |            |            |            |         |       |     |
|      | Tipo | habi | itación    | Car        | tid Pax    | Pax A   | Pax B | Pax |
|      | DOB  | IF   |            |            | 2 2        |         |       |     |

Si nos fijamos en la imagen, la reserva consta de dos dobles y con dos pax cada una. La lista de asignación nos muestra los siguientes valores para elegir (por cada uno de los huéspedes).

| 1/1 DOBLE Pax:2 | Línea 1 de la reserva / primera habitación DOBLE   |
|-----------------|----------------------------------------------------|
| 1/2 DOBLE Pax:2 | Línea 1 de la reserva / segunda habitación DOBLE   |
|                 | l (n a 2 de la vacance / avincane habitación DODLE |
| 2/1 DOBLE Pax:2 | Linea 2 de la reserva / primera habitación DOBLE   |
|                 | Línez 2 de la recerva / cogunda habitación DORLE   |
| Z/Z DUDLE PdX.Z | Linea z ue la reserva / segunda fidbildcion DOBLE  |

En el planning y en el Estado de reservas, se visualiza el nombre de cada huésped

|                      |        |     |                      |                                           |   |                                                                   |                                        | 3 E E I                                                  | T I I                                                          |                                                    |
|----------------------|--------|-----|----------------------|-------------------------------------------|---|-------------------------------------------------------------------|----------------------------------------|----------------------------------------------------------|----------------------------------------------------------------|----------------------------------------------------|
| R-1019               | DOE    | BLE |                      |                                           |   |                                                                   |                                        |                                                          | (10                                                            | 19) Lopez Garcia, LOLA /                           |
| R-1019               | DOE    | BLE |                      |                                           |   |                                                                   |                                        |                                                          | (10                                                            | 19) GARCIA GRACIA, ANI                             |
| R-1019               | DOE    | BLE |                      |                                           |   |                                                                   |                                        |                                                          | (10                                                            | 19) MARIA ANGELES GUZI                             |
| R-1019               | DOE    | BLE |                      |                                           |   |                                                                   |                                        |                                                          | (10                                                            | 19) RAMON PEREZ LOPEZ                              |
| 101                  | TNID   |     | HARTTACTON 101       | TNIDTUTD                                  |   |                                                                   | 1 1                                    | 1 [ [ ]                                                  |                                                                |                                                    |
|                      |        |     |                      |                                           |   | Plai                                                              | nning                                  |                                                          |                                                                |                                                    |
| 1010                 | 4      |     | DODLE                | L D                                       | 5 |                                                                   | 20/00/2017                             | 12.00 01/10/2017                                         | DEDET LODET MADIA                                              |                                                    |
| 1010                 | 1000   |     |                      |                                           |   |                                                                   |                                        |                                                          |                                                                |                                                    |
| 1019                 | 4      |     | DOBLE                | torkeservas                               | 2 | 2017-82BF8DFD-271-1                                               | 28/09/2017                             | 12:00 01/10/2017                                         | PEREZ LOPEZ, MARIA                                             | RAMON PEREZ LOPEZ                                  |
| 1019<br>1019         | Ť      |     | DOBLE Mo             | torReservas<br>torReservas                | 2 | 2017-828F8DFD-271-1<br>2017-828F8DFD-271-1                        | 28/09/2017                             | 12:00 01/10/2017                                         | PEREZ LOPEZ, MARIA                                             | MARIA ANGELES GUZMAN ORT                           |
| 1019<br>1019<br>1019 | T<br>T |     | DOBLE Mo<br>DOBLE Mo | torReservas<br>torReservas<br>torReservas | 2 | 2017-82BF8DFD-271-1<br>2017-82BF8DFD-271-1<br>2017-82BF8DFD-271-1 | 28/09/2017<br>28/09/2017<br>28/09/2017 | 12:00 01/10/2017<br>12:00 01/10/2017<br>12:00 01/10/2017 | PEREZ LOPEZ, MARIA<br>PEREZ LOPEZ, MARIA<br>PEREZ LOPEZ, MARIA | MARIA ANGELES GUZMAN ORT<br>GARCIA GRACIA, ANTONIO |

Estado de reservas

## **RESERVAS POR NUMERO**

En el caso de que se trate de una reserva por número, en la lista de asignación mostrará los números de las habitaciones, la tarifa y los pax.

|        |                 |                                                              | Li                               | sta de Hué                                                                                                    | spedes                                         |                                |                              |                        | 省                                       | Ba                                    |
|--------|-----------------|--------------------------------------------------------------|----------------------------------|----------------------------------------------------------------------------------------------------|------------------------------------------------|--------------------------------|------------------------------|------------------------|-----------------------------------------|---------------------------------------|
| #      | Asig            | nar                                                          | Nombre                           |                                                                                                    |                                                | NIF                            | Email                        |                        | =                                       | C                                     |
| 1      | 101             | NDIVIDI                                                      | LA GUARDIA G                     | ONZALES,                                                                                                    | CARLOS                                         | 11111111H                      | correo@                      | correo                 | ×                                       |                                       |
| 2      | 106 F           | ax:2                                                         | GRACIA GRACI                     | A, JULIA                                                                                                    |                                                | 11111111H                      |                              | 6                      | O Obse                                  | ervaciones                            |
| 3      | 106 F           | ax:2                                                         | GARCIA PEREZ                     | , LUISA                                                                                                    |                                                | 22222222                       |                              |                        |                                         |                                       |
| 4      | 109 [           | OOBLE F                                                      | LOPEZ LOPEZ,                     | JOSE LUIS                                                                                                    |                                                |                                |                              |                        | 緧                                       |                                       |
| 5      | 109 [           | DOBLE F 👻                                                    | MARTINEZ GRA                     | ACIA, MAR                                                                                                    | AI                                             |                                |                              | C                      | _                                       |                                       |
|        | _               |                                                              |                                  | and the second second se |                                                |                                |                              |                        |                                         |                                       |
|        |                 | (sin asigr                                                   | iar)                             | and the second                                                                                                    |                                                |                                |                              |                        |                                         |                                       |
|        |                 | (sin asign                                                   | iar)<br>/IDHAL Pay:1             |                                                                                                    |                                                |                                |                              | F                      |                                         |                                       |
| tacion |                 | (sin asigr<br>101 INDIV                                      | iar)<br>/IDUAL Pax:1             |                                                                                                    |                                                |                                |                              | •                      |                                         |                                       |
| lacion |                 | (sin asigr<br>101 INDIV<br>106 Pax:2                         | aar)<br>/IDUAL Pax:1             |                                                                                                    |                                                |                                | Habit                        | •<br>aciones           | a Reservar                              |                                       |
| Lacion | ~               | (sin asign<br>101 INDIV<br>106 Pax:2<br>109 DOBI             | ar)<br>/IDUAL Pax:1<br>.E Pax:2  | ıp.                                                                                                    | Tarifa asignad                                 | da Precio                      | Habit<br>P.Pax               | aciones<br>Pr.Net      | a Reservar<br>% Dto.H                   | Paq. ventas                           |
| tacion | 101             | (sin asign<br>101 INDIV<br>106 Pax:2<br>109 DOB              | iar)<br>/IDUAL Pax:1<br>.E Pax:2 | ıp.                                                                                                    | Tarifa asignac<br>INDIVIDUAL                   | da Precio<br>77,0              | Habit<br>P.Pax<br>0 □        | →<br>aciones<br>Pr.Net | a Reservar<br>% Dto.H<br>10,00          | Paq. ventas<br>AD + NIÑO              |
| Lacion | ✓<br>101<br>106 | (sin asigr<br>101 INDIV<br>106 Pax:2<br>109 DOBI<br>▼ 1<br>2 | iar)<br>/IDUAL Pax:1<br>.E Pax:2 | ip.                                                                                                    | Tarifa asignac<br>INDIVIDUAL<br>(Precio Pactac | da Precio<br>77,0<br>do) 100,0 | Habit<br>P.Pax<br>0 □<br>0 □ | aciones                | a Reservar<br>% Dto.H<br>10,00<br>10,00 | Paq. ventas<br>AD + NIÑO<br>AD + NIÑO |

## Reserva por número

En el planning, se podrá visualizar el huésped o huéspedes asignados a cada habitación.

|                                                     |                  | 2             |                  | - <b>-</b>              |               | <u></u>        | 12 12 20 2      |      |
|-----------------------------------------------------|------------------|---------------|------------------|-------------------------|---------------|----------------|-----------------|------|
|                                                     |                  |               |                  |                         |               |                |                 |      |
| i Información                                       |                  |               |                  |                         |               |                |                 |      |
|                                                     |                  |               |                  | 27 <b>42</b> 27422 2752 | NUT YOU DON'T |                |                 |      |
| 106 (1020) VIAJES VUELTA                            | A AL MUNDO / GRA | CIA GRACIA, J | ULIA / GARCIA PI | EREZ, LUISA (05/10      | )/2017 a 08/1 | 0/2017) Pax: 1 | 2 Paquete: AD + | NINC |
| 106 (1020) VIAJES VUELTA                            | A AL MUNDO / GRA | CIA GRACIA, J | ULIA / GARCIA PI | EREZ, LUISA (05/10      | )/2017 a 08/1 | 0/2017) Pax: 2 | 2 Paquete: AD + |      |
| 106 (1020) VIAJES VUELTA<br>(1020) VIAJES VUELTA AL | A AL MUNDO / GRA |               | ULIA / GARCIA PI | EREZ, LUISA (05/10      | 0/2017 a 08/1 | 0/2017) Pax: 2 | 2 Paquete: AD + |      |

## RECEPCIÓN

Cuando realicemos la recepción del cliente, se mostrara una ventana con la lista de huéspedes de la reserva.

| Nombre                                                                                                    | NIF                    | Email            | Asignado                                     |
|----------------------------------------------------------------------------------------------------|------------------------|------------------|----------------------------------------------|
| GARCIA PEREZ, LUISA                                                                                              | 22222222J              |                  | Asignado                                     |
| GRACIA GRACIA, JULIA LA GUARDIA GONZALES, CARL LOPEZ LOPEZ, JOSE LUIS MARTINEZ GRACIA, MARIA PEREZ PEREZ, MIGUEL | 11111111H<br>11111111H | correo@correo.es | Asignado<br>Asignado<br>Asignado<br>Asignado |
| GARCIA PEREZ, LUISA<br>GRACIA GRACIA, JULIA                                                                      |                        | ^                | v,                                           |

Recepcion - Lista de huéspedes

En rojo se muestran los huéspedes asignados a otras habitaciones de la reserva.

Marcados 🗹 los asignados a esa habitación

Sin marcar y de forma normal los que no tienen asignación.

Desde esta ventana se podrá modificar la asignación; desasignar los marcados y asignar otros huéspedes.

| Nombre                                                                                                    | NIF                    | Email            | Asignado                                     |
|----------------------------------------------------------------------------------------------------|------------------------|------------------|----------------------------------------------|
| GARCIA PEREZ, LUISA                                                                                                    | 22222222J              |                  | Asignado                                     |
| L GRACIA GRACIA, JULIA<br>✓ LA GUARDIA GONZALES, CARL<br>✓ LOPEZ LOPEZ, JOSE LUIS<br>MARTINEZ GRACIA, MARIA<br>✓ PEREZ PEREZ, MIGUEL | 11111111H<br>11111111H | correo@correo.es | Asignado<br>Asignado<br>Asignado<br>Asignado |
| LA GUARDIA GONZALES, CARLOS<br>LOPEZ LOPEZ, JOSE LUIS<br>DEFEZ DEFEZ, MIGUEL                                                         |                        | ^                | <b>√</b>                                     |

|        | Núm. Habitación: 106 🔍 🏘 HABI                        | TACION 106 DOBLE                |                     |
|--------|------------------------------------------------------|---------------------------------|---------------------|
|        | Núm. Reserva: 1020 Q                                 |                                 |                     |
|        | Tarifa por tipo hab.: DOBLE                          | Recepción múltiple:             |                     |
|        | Localizador:                                         | Tipo canal venta: (Estándar)    |                     |
| , prec | io, entregas y personas                              |                                 |                     |
|        | Tarifa 🔿 por <u>h</u> abitación: 💿 por <u>t</u> ipo: | DOBLE                           | ·                   |
|        | Precio: 100,00 Diarios                               | 🗖 por <u>P</u> ax 🗖 Precio Neto |                     |
|        | Dto. hospedaje: 10,00 %                              |                                 |                     |
|        | Entrega: 0,00                                        | <b>_</b>                        |                     |
|        | Fecha entrada: 05/10/2017                            | Fecha salida: 08/10/2017        | <sup>3</sup> noches |
|        | Hora de entrada: 10:02 🔲 Late Check Ou               | ut                              |                     |
|        | Pax / Supletorias: 2 0 💌                             | Pax A - B - C: 0 0 0            |                     |
| pedes  | , Cliente y facturación                              | Recuperar desde la              | lista de Huésp      |
|        | Cliente                                              | Activ. Tel. TPV Dto.            |                     |
| · · ·  | LA GUARDIA GONZALES, CARLOS                          |                                 | 0,0                 |

Al confirmar la selección, se trasladaran a la recepción los huéspedes seleccionados.

Recepcion

Desde el botón **Recuperar desde la lista de Huéspedes** se podrán modificar las asignaciones ya que se mostrará de nueva la lista de huéspedes y se podrán realizar cambios en la asignación inicial.

|                     | Localizador:                                                                                                    | 2017-82BF8DFD-271-1                                                                           |             | Tipo canal venta: (Es                                                          | tándar)                              | <u> </u>        |                                              |
|---------------------|----------------------------------------------------------------------------------------------------|-----------------------------------------------------------------------------------------------|-------------|--------------------------------------------------------------------------------|--------------------------------------|-----------------|----------------------------------------------|
| Tarifa, pre         | cio, entregas y perso                                                                                                    | nas                                                                                           |             |                                                                                |                                      | Precios por día |                                              |
|                     | Tarifa () por <u>h</u> ab                                                                                                    | itación: 💿 por <u>t</u> ipo:                                                                  | 2           |                                                                                | Lista de H                           | luéspedes       | X                                            |
| 8                   | Precio:                                                                                                    | 59,50 Diari                                                                                   | Lista de Hu | iéspedes para Asignar                                                          |                                      |                 |                                              |
|                     | Dto. hospedaje:                                                                                                    | 0,00 %                                                                                        | -           | Nombre                                                                         | NIF                                  | Email           | Asignado                                     |
| Huéspede            | Entrega:<br>Fecha entrada:<br>Hora de entrada:<br>Pax / Supletorias:<br><b>5. Cliente y facturaci</b><br>MARIA AN<br>RAMON P | 0,00<br>28/09/2017<br>11:07<br>Late Check<br>2<br>0<br>Sn<br>GELES GUZMAN ORTIZ<br>EREZ LOPEZ | •           | LigaRcIA GRACIA, A<br>Lopez Garcia, LOLA<br>MARIA ANGELES G<br>RAMON PEREZ LOI | NTONIO<br>UZMAN ORT 17896622T<br>PEZ |                 | Asignado<br>Asignado<br>Asignado<br>Asignado |
| Cargos dia<br>Regím | Hospedaje a carg<br>Cliente<br>rios, Servicios extras<br>enes y Paquetes                                                     | io: Agencia:<br>Empresa:<br>, Régimen alimenticio<br>Otros cargos diarios                     |             | MARIA ANGELES GUZH<br>RAMON PEREZ LOPEZ                                        | AAN ORTIZ                            |                 | Aceptar                                      |

Recepcion – Recuperar desde la lista de huéspedes

Si eliminamos el cliente de la recepción se eliminará la asignación, también si desde la lista de huéspedes,

quitamos la marca

Si la reserva estaba compuesta por más habitaciones, cuando se recepciones las siguientes se irá reduciendo la lista de huéspedes y se mostrarán los que queden pendientes de asignar.

| edes para Asignar    |           |       |          |
|----------------------|-----------|-------|----------|
| Nombre               | NIF       | Email | Asignado |
| GARCIA PEREZ, LUISA  | 22222222J |       |          |
| GRACIA GRACIA, JULIA | 11111111H |       | Asignado |

Recepcion – Siguiente Habitación

## **RECEPCIÓN MÚLTIPLE**

Si recuperamos la reserva desde una recepción múltiple, la aplicación nos avisará de que existe una lista de huéspedes.

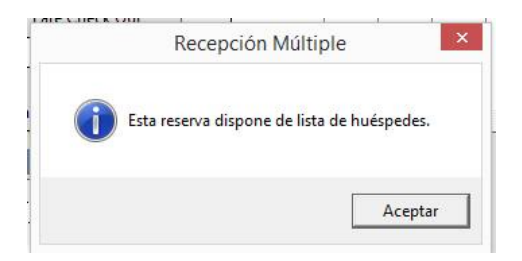

Una vez recuperada la reserva, cada habitación tendrá sus huéspedes asignados aunque también se podrán modificar o cambiar mediante el botón Recuperar desde la lista de huéspedes.

| Nuevas hab   | itaciones para la Recepciór  | n Múltiple      |                    |                |               |          |          |         |                           |                   |        |
|--------------|------------------------------|-----------------|--------------------|----------------|---------------|----------|----------|---------|---------------------------|-------------------|--------|
| ര            | Núm. Habitación:             |                 | - +                |                |               | H        | Habitaci | ones pa | ra la recepción múltiple  |                   |        |
|              | T I I DOR                    |                 |                    | Núme           | ro Pax        | Pax A    | Pax B    | Pax C   | Tarifa asignada           | Precio            | Por Pa |
| الكالة       | Tarifa por tipo nab.: DOB    |                 |                    | -              |               | 2        | _        |         | DOBLE (DOBLE)             | 73                | ,00    |
| •            | Pax / Supletorias:           | 2 0 🗸           |                    |                |               | 2        |          |         | DORFE (DORFE)             | /:                | ,00    |
|              | Pax A - B -C :               | 0 0 0 c         | Late Check Out     |                |               |          |          |         |                           |                   |        |
|              | Tarifa asignada: DOB         | LE              | +                  |                |               |          |          |         |                           |                   |        |
|              | Precio: Diarios              | 73 00 T por Pay | D Precio Neto      |                |               |          |          |         |                           |                   |        |
|              |                              |                 | máticamente tarifa |                |               |          |          |         |                           |                   |        |
|              | % Dto.hospedaje: 0,          | en cambio de te | emporada           | •              |               |          |          |         |                           |                   | •      |
| Huéspedes,   | . Cliente y facturación      |                 |                    | Recuperar de   | esde la lista | de Huésp | pedes    | Ha      | bitaciones dentro de la R | ecepción Múltiple |        |
| 2            | Cliente                      | ٨               | 2                  |                |               |          |          | Lista c | le Huéspedes              |                   |        |
|              |                              | ~               | Lista de H         | luéspedes para | Asignar       |          |          |         |                           |                   |        |
|              |                              |                 | -                  | Nombre         |               |          |          | NIF     | Email                     | Asig              | nado   |
|              |                              |                 |                    | GARC           | A GRACIA, )   | ANTONI   | 0        |         |                           | Asig              | nado   |
| -            |                              |                 |                    | ✓ Lopez        | Garcia, LOL   | A        |          |         |                           | Asig              | nado   |
| Cargos diari | ios, Servicios extras, Régim | ien alimenticio |                    | PEREZ          | GARCIA, JO    | DSE      |          |         |                           | Asig              | nado * |
| Regíme       | nes y Paquetes Otros c       | argos diarios   | Dto. ré            |                |               |          |          |         |                           |                   |        |

Recepción múltiple

El huésped asignado a la habitación sobre la que estemos posicionados, aparecerá activado 🗹

En **negrita y rojo** los huéspedes asignados a otras habitaciones incluidas en la recepción múltiple que estamos creando.

En rojo los huéspedes asignados a habitaciones de la reserva pero que no están incluidas en la recepción múltiple (porque se haya eliminado una habitación en la recepción múltiple, por ejemplo).

Si no está asignado el huésped a ninguna habitación, se mostrará de forma normal.

## **ENTREGAS A CUENTA**

Ahora será posible en una reserva, introducir varias reservas a cuentas. Para ello, nos apoyaremos en la facturación de entregas a cuenta.

## **REGISTRO EN LA RESERVA**

| Reserva con                   | firmada: 02/10/2      | .017 💌         |                 |
|-------------------------------|-----------------------|----------------|-----------------|
| Entregas a cuenta, facturació | n y valoración        |                |                 |
| 🔽 Entrega a cu                | enta:                 | 150,00         | Tarjeta Crédito |
| 30/09/2017                    |                       | · •            | Número C.C.C.   |
| 🔽 Generar Fact                | ura de Entrega a cue  | enta           |                 |
| Base:                         | 1.354,20              | Total:         | 1.489,62        |
| Cargos Ger                    | nerales Adicionales p | ara la Reserva | 0,00            |

#### Reserva

En la primera entrega que realicemos, seguiremos el proceso habitual:

- 1. Activar opción Entrega a cuenta
- 2. Introducir el importe
- 3. Introducir fecha entrega y forma de pago
- 4. Activar Generar Factura de Entrega a cuenta

Al confirmar la reserva, el sistema nos preguntara si deseamos introducir una reserva a cuenta; si contestamos afirmativamente, se nos pedirá la serie de la factura y el articulo al que deseamos facturar el importe

Es importante tener en cuenta que al <u>no tratarse de una facturación real</u>, se recomienda crear <u>una</u> <u>serie de facturación especial</u> para las entregas a cuenta, una serie tipo *anticipo*. Igualmente, es aconsejable que el articulo utilizado para el registro de la entrega a cuenta, este asociado a una sección propia como *ANTICIPOS* 

|              | Reservas: Factura de Entrega a     | a Cuenta |
|--------------|------------------------------------|----------|
| Número:      | 1021                               | Aceptar  |
| Serie:       | ANTIC                              | Cancelar |
| Referencia:  |                                    |          |
| Descripción: | ANTICIPOS / ENTREGAS A CUENTA 1021 |          |

Al aceptar, podremos imprimir la factura de entrega a cuenta si lo deseamos.

Si volvemos a entrar en la reserva, podremos ver la factura generada mediante el nuevo botón Ver factura de entrega a cuenta.

|            | cambio de tempora          | da                          |                      |
|------------|----------------------------|-----------------------------|----------------------|
|            | Reserva confirmada         | 02/10/2017 💌                |                      |
| Entregas a | cuenta, facturación y valo | oración                     |                      |
|            | C fotoso e constru         | 150.00                      | arjeta Crédito       |
|            | Ver Factura de E           | ntrega a Cuenta             | ú <u>m</u> ero C.C.C |
| -          | 🗹 Generar Factura de I     | intrega a cuenta            | _                    |
|            | Base:                      | 1.354,20 Total:             | 1.489,6              |
|            | Cargos Generales A         | Adicionales para la Reserva | 0,0                  |

Reserva

Al hacer clic, accederemos a la factura creada y la podremos modificar o consultar. Si queremos añadir otra entrega a cuenta, lo que deberemos hacer es MODIFICAR la factura desde esta pantalla.

| s de la Fa  | actura            |               |             |              |              | nformación de la l | habitación       |              |           |          |           |          |                 |
|-------------|-------------------|---------------|-------------|--------------|--------------|--------------------|------------------|--------------|-----------|----------|-----------|----------|-----------------|
|             | Número Factura:   | ANTIC         | 1           |              |              | Núm                | nero Hab.:       |              |           | Fecha    | entrada:  |          |                 |
| 0           | Fecha Factura:    | 30/09/2017    | Fecha mano: | 30/09/2017   |              | Núm                | n. personas:     |              |           | Fecha    | salida:   |          |                 |
|             | Factura relación: |               |             | Código País: | ES           | Loca               | lizador:         |              |           |          | Núm.Res   | erva:    | 1021            |
| s del Clie  | ente              |               |             |              |              | Ca                 | nales y catego   | rización     |           |          |           |          |                 |
| -           | Cliente Agencia   | Empresa       |             |              |              |                    | Ti               | po Cliente:  | (Est      | tándar)  |           |          |                 |
|             | Nombre:           | VIAJES VUELTA | AL MUNDO    |              |              | Q                  | Ti               | po Canal:    | (Est      | tándar)  |           |          |                 |
|             | Dirección:        | CERVANTES, 24 |             |              |              |                    |                  | notaciones e | n la Fact | ura      |           |          |                 |
|             | Población:        | ZARAGOZA      |             |              |              |                    |                  |              | P         |          |           |          |                 |
|             | Provincia:        | ZARAGOZA      |             |              |              |                    |                  |              |           |          |           |          |                 |
|             | N.I.F./C.I.F:     | B506666658    |             |              |              | Informació         | n de Estado      |              |           |          |           |          |                 |
| mación l    | Extra             |               |             | -            |              |                    | Euros            | 7            |           |          |           |          |                 |
|             |                   |               |             |              | 7            | S                  | Sin contabilizar |              | 9         |          |           |          |                 |
|             |                   |               |             |              | =            |                    | I.V.A. Incluido  | 2            |           |          | Accion    | 6        |                 |
| is de la Fi | actura            |               |             |              | _            |                    |                  | _            |           |          |           |          |                 |
|             |                   |               |             | 1            | íneas de fac | tura               |                  |              |           |          |           | 0        | Modificar       |
|             | Fecha             | Reference     | ia Cantio   | lad Precio   | Descripción  | ı                  |                  | Total        | %Dto.     | Hab.     | T.P.V.    | _        | Abana           |
|             | 30/09/2017        | ANTICIP       | D           | 1 150,00     | ANTICIPOS    | / ENTREGAS A CU    | JENTA 1021       | 150,00       | 0,00      |          |           |          | Agono           |
|             |                   |               |             |              |              |                    |                  |              |           |          |           | =        | C <u>o</u> brar |
|             |                   |               |             |              |              |                    |                  |              |           |          |           | ×        | Anular          |
|             |                   |               |             |              |              |                    |                  |              |           |          |           | <u> </u> |                 |
|             |                   |               |             |              |              |                    |                  |              |           |          |           | 9        | Imprimir        |
| nas v col   | bros              |               |             |              |              |                    |                  | Porf         | echa ma   | no       |           | #        | Bus <u>c</u> ar |
|             | [                 |               | For         | nas de pago  |              |                    |                  | 7            |           |          |           |          | 6               |
| -           | Fecha             | Descript      | ión         |              |              | Cantidad           | % Gastos         |              |           |          |           | 1        | Cerrar          |
|             | ► 30/09/2017      | TRANSP        | EREINCIA    |              |              | 150,00             | 0,0              |              | Tota      | les de l | a Factura |          |                 |
|             |                   |               |             |              |              |                    |                  |              |           |          | Base:     |          | 13              |
|             |                   |               |             |              |              |                    |                  |              |           |          |           |          |                 |

Al modificar, podremos **añadir** las líneas que deseemos introduciendo la fecha en la que realiza la entrega a cuenta, el articulo utilizado para registrar los anticipos y el importe.

|              | Fecha            | Referencia | Cantidad | Precio | Descrinción               | Total  | %Dto | T.P.V. | Hab.  |        |
|--------------|------------------|------------|----------|--------|---------------------------|--------|------|--------|-------|--------|
|              | 30/09/2017 00:00 | ANTICIPO   | 1        | 150,00 | ANTICIPOS / ENTREGAS A CU | 150,00 | 0,00 |        | THE P | 🍇 Aña  |
| $\mathbf{P}$ | 02/10/2017 12:49 | ANTICIPO   | 1        | 200,00 | ANTICIPOS / ENTREGAS A CU | 200,00 | 0,00 |        |       | × Borr |
|              | _                |            |          |        |                           |        |      |        |       | Q Vis  |
|              |                  |            |          |        |                           |        |      |        |       | AA Bus |

Modificar Factura – añadir líneas

Al aceptar, se nos propondrá cobrar la factura que en este caso será por el importe introducido en la nueva

línea.

|            |                               |             |                            | Cobrar factura                |          |          |
|------------|-------------------------------|-------------|----------------------------|-------------------------------|----------|----------|
| tos del Co | obro de la Factu              | ra          |                            |                               |          |          |
|            | Factura:                      | ANTIC       | -                          | 1                             |          |          |
| -          | Fecha:                        | 02/10/2     | 2017 12:50                 | F. Mano: 02/10/2017           | Acciones |          |
|            | Forma                         | TRANS       | EFRENICIA                  | -                             |          | E Cobrar |
|            | , on a                        | L I MAIL CO | a Entertected              |                               |          | H        |
|            | Cantidad:                     |             | 200,00 euros               |                               |          |          |
| ormaciór   | Cantidad:<br>n sobre cobros e | fectuados   | 200,00 euros               |                               | _        |          |
| ormaciór   | Cantidad:<br>n sobre cobros e | fectuados   | 200,00 euros               | Formas de pago                |          | Anular   |
| ormaciór   | Cantidad:                     | fectuados   | 200,00 euros<br>Fecha Mano | Formas de pago<br>Descripción | Cantidad | Anular   |

## Cobrar factura

Al regresar a la factura, podremos ver el importe total de la entrega a cuenta y se podrá volver a consultar la factura o modificarla, tantas veces como se desee.

| I Reserva commada.         | 02/10/2017                                                                                      |
|----------------------------|-------------------------------------------------------------------------------------------------|
| enta, facturación y valora | ción                                                                                            |
| 🗹 Entrega a cuenta:        | 350,00                                                                                          |
| Ver Factura de Entr        | cya a cuenta                                                                                    |
| 🔽 Generar Factura de Enti  | rega a cuenta                                                                                   |
|                            | enta, facturación y valor<br>Entrega a cuenta;<br>Ver Factura de Entr<br>Generar Factura de Ent |

| 1      | Recordamos     | que    | no    | se  | trata  | de  | una  | factura   | real | que | debamos | emitir | y | registrar. | Es | un |
|--------|----------------|--------|-------|-----|--------|-----|------|-----------|------|-----|---------|--------|---|------------|----|----|
| docume | ento por el cu | ial re | gisti | ram | os las | ent | rega | s y su co | bro. |     |         |        |   |            |    |    |

## RECEPCIÓN

Al realizar la recepción de una reserva con varias entregas a cuentas y, si la reserva consta de un única habitación, en la recepción podremos ver las entregas asignadas.

| 2           |                                                                    |                                                   |                 | Recepciór          | n Cliente   |                     |
|-------------|--------------------------------------------------------------------|---------------------------------------------------|-----------------|--------------------|-------------|---------------------|
| Datos de l  | a Habitación y la Reser                                            | va                                                |                 |                    |             |                     |
|             | Núm. Habitación:                                                   |                                                   | TACION 106      | DOBLE              |             |                     |
| 6           | Núm. Reserva:                                                      | 895 🔍                                             |                 |                    |             |                     |
| <u> </u>    | Tarifa por tipo hab.:                                              | DOBLE                                             | -               | Recepción múltiple | :           | <b>_</b>            |
|             | Localizador:                                                       | 2017-CB9A25BA-268-1                               |                 | Tipo canal venta:  | (Estándar)  | -                   |
| Tarifa, pre | cio, entregas y persona<br>Tarifa () por <u>h</u> abita<br>Precio: | is<br>ición: ⊙ por <u>t</u> ipo:<br>70.00 Discier | DOBLE           |                    |             | Pro                 |
|             | Lito, pospedale:                                                   |                                                   |                 |                    |             | -                   |
|             | Entrega:                                                           | Ver Factura de l                                  | Entrega a Cu    | enta (140,00)      | 🚽 🗹 Asignar | E tregas a Cuenta   |
|             | Fecha entrada:                                                     | 06/10/2017                                        | Fecha sali      | da: 08/10/2017     |             | <sup>2</sup> noches |
|             | Hora de entrada:<br>Pax / Supletorias:                             | 12:58 🗖 Late Check O                              | ut<br>Pax A - B | - C: 0             | 0 0         |                     |

Podremos ver la factura de las entregas a cuenta haciendo clic en el botón Ver Factura de Entrega a Cuenta El total de las entregas, aparece informado también en ese botón.

Las entregas a cuentas se incorporarán como artículos en negativo dentro de los consumos.

|               |                       |            |          |        | estándar<br>Estándar       |        |                   |      |       | Total: |               |
|---------------|-----------------------|------------|----------|--------|----------------------------|--------|-------------------|------|-------|--------|---------------|
| Cargos diario | s, servicios y extras |            |          | -      | Te C                       |        |                   | 1    |       | Carg   | gos Huesp     |
|               | Fecha                 | Referencia | Cantidad | Precio | Descripción                | Total  | Nombre            | %Dto | Libre | Hab.   | Tarifa / T    |
|               | 30/09/2017 00:00      | ANTICIPO   | -1       | 50,00  | ANTICIPOS / ENTREGAS A CUI | -50,00 | 0 ALBADA INFO     | 0,00 |       | 106    | and the Court |
|               | 02/10/2017 12:58      | ANTICIPO   | -1       | 90,00  | ANTICIPOS / ENTREGAS A CUI | -90,00 | 0 ALBADA INFO     | 0,00 |       | 106    |               |
|               | 06/10/2017 00:00      | *          | 1        | 70,00  | HABITACION DOBLE           | 70,00  | 0 ALBADA INFO     | 0,00 |       | 106    | DOBLE /       |
|               | 06/10/2017 00:00      | MP         | 2        | 20,00  | MEDIA PENSION              | 40,00  | 0 ALBADA INFO     | 0,00 |       | 106    |               |
|               | 07/10/2017 00:00      | *          | 1        | 70,00  | HABITACION DOBLE           | 70,00  | 0 ALBADA INFO     | 0,00 |       | 106    | DOBLE /       |
|               | 07/10/2017 00:00      | MP         | 2        | 20,00  | MEDIA PENSION              | 40,00  | 0 ALBADA INFO     | 0,00 | 2011  | 106    |               |
|               | 02/10/2017 13:00      | -          | 0        | 0,00   |                            | 0,00   | 1 Allen Smith, Ja | 0,00 |       | 106    |               |

### Consumos

Si la reserva consta de varias habitaciones, cuando se recepcione la primera, podremos dejar asignadas las entregas a cuenta a esa habitación o quitar la asignación porque nos interese asociarlas a otra habitación de la reserva. Al contrario que cuando se trata de una única habitación, el check de Asignar Entregas a cuenta puede activarse o no.

| Datos de la | Habitación y la Reser | va           |               |                 |                   |            |             |
|-------------|-----------------------|--------------|---------------|-----------------|-------------------|------------|-------------|
|             | Núm. Habitación:      | 106 Q        | навіта        | CION 106 DOB    | LE                |            |             |
| 0           | Núm. Reserva:         | 1021 🔍       |               |                 |                   |            |             |
|             | Tarifa por tipo hab.: | DOBLE        |               | ▼ Re            | cepción múltiple: |            |             |
|             | Localizador:          |              |               | Tip             | oo canal venta:   | (Estándar) |             |
| E           | Precio:               | 110,00       | Diarios       | por <u>P</u> ax |                   |            |             |
| 8           | Precio:               | 110,00       | Diarios       | por <u>P</u> ax |                   |            |             |
|             | Dto. hospedaje:       | 15,00 %      |               |                 |                   | _          |             |
|             | Entrega:              | Ver F        | actura de Ent | rega a Cuenta   | (350,00)          | Asig       | nar Entrega |
|             | Forte set of the      | 09/10/2017   |               | E de la Cale    | 12/10/2017        |            | 3           |
|             | Hora de entrada:      | 13:05 🔲 Late | e Check Out   |                 |                   |            |             |

#### Recepcion

Si realizamos una recepción múltiple de la reserva, igualmente podremos visualizar la factura con todas las entregas a cuenta y cuando realicemos la factura global de la recepción, veremos las entregas a cuenta en negativo.

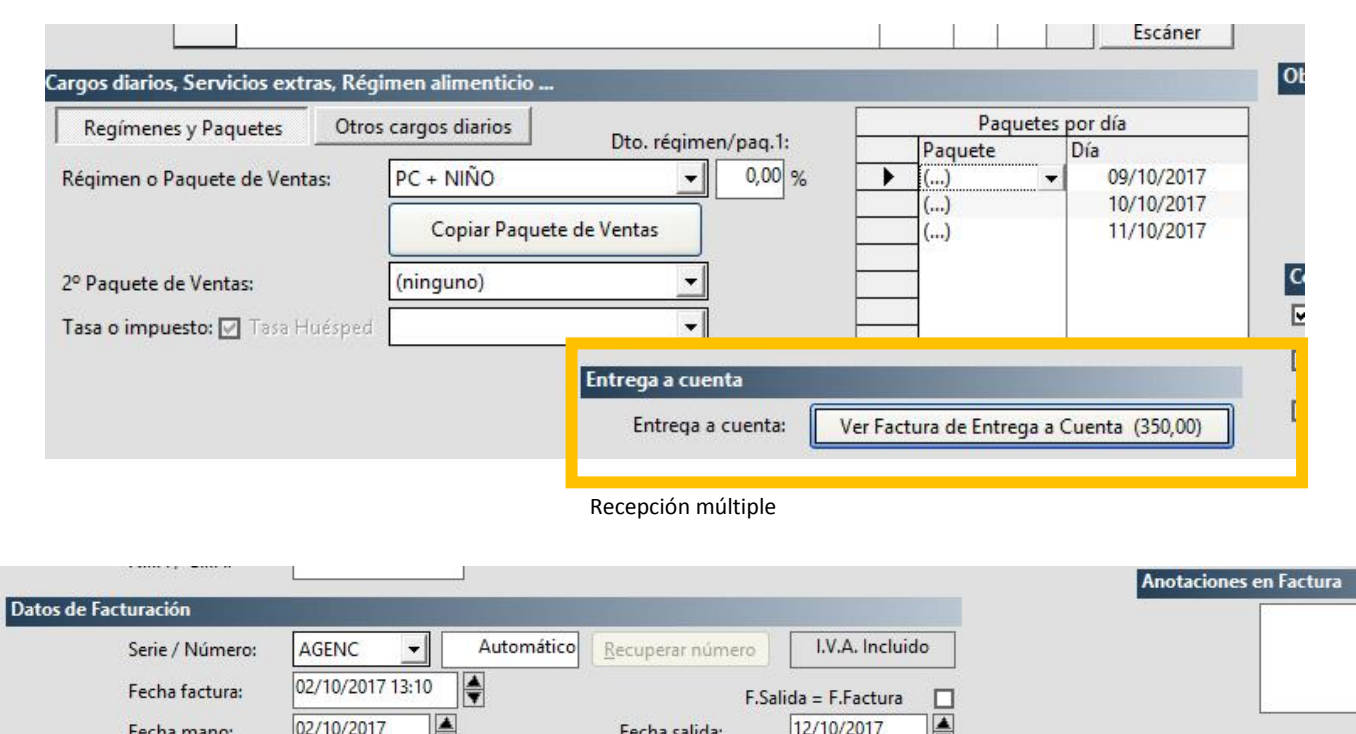

|              | Fecha            | mano:    | 02/10/2017 | V          | 1        | Fecha salida: | 12/10/2017                        |         |       |      |   |  |  |  |
|--------------|------------------|----------|------------|------------|----------|---------------|-----------------------------------|---------|-------|------|---|--|--|--|
| Líneas a Fac | íneas a Facturar |          |            |            |          |               |                                   |         |       |      |   |  |  |  |
|              |                  | Facturar | Fecha      | Referencia | Cantidad | Precio        | Descripción                       | Total   | %Dto. | Hab. |   |  |  |  |
|              | 1                |          | 30/09/2017 | ANTICIPO   | -1       | 150,00        | ANTICIPOS / ENTREGAS A CUENTA 102 | -150,00 | 0,00  |      |   |  |  |  |
|              |                  |          | 02/10/2017 | ANTICIPO   | -1       | 200,00        | ANTICIPOS / ENTREGAS A CUENTA ANT | -200,00 | 0,00  |      | - |  |  |  |
|              |                  |          | 09/10/2017 | *          | 1        | 110,00        | HABITACION DOBLE                  | 110,00  | 0,00  |      |   |  |  |  |
|              |                  |          | 09/10/2017 | COM        | 2        | 15,50         | COMIDA                            | 31,00   | 0,00  |      |   |  |  |  |
|              |                  |          | 09/10/2017 | CEN        | 2        | 10,00         | CENA                              | 20,00   | 0,00  |      |   |  |  |  |
|              |                  |          | 10/10/2017 | DES        | 2        | 4,50          | DESAYUNO                          | 9,00    | 0,00  |      |   |  |  |  |
|              |                  |          | 10/10/2017 | *          | 1        | 110,00        | HABITACION DOBLE                  | 110,00  | 0,00  |      |   |  |  |  |
|              | 8                |          | 10/10/2017 | COM        | 2        | 15,50         | COMIDA                            | 31,00   | 0,00  |      | - |  |  |  |

Factura recepción múltiple.